# Passo a passo para cadastro de currículo no CEJAM

CFIAM

### **ORIENTAÇÕES GERAIS**

- O objetivo deste tutorial é instruir candidatos a se cadastrarem a vagas disponibilizadas pelo CEJAM, através da plataforma da CATHO.
- Para candidatar-se a vagas disponibilizadas pelo CEJAM, não é necessário possuir assinatura paga na CATHO.
- Atenção! Para candidatura às vagas de seu interesse disponibilizadas pela Instituição é necessário seguir corretamente todas as instruções contidas nesse tutorial.
- Esse cadastro limita-se exclusivamente às vagas disponibilizadas pelo CEJAM.
- Caso deseje candidatar-se a vagas disponibilizadas por demais empresas, entre em contato com SAC da CATHO e conheça os planos de assinatura oferecidos pela plataforma.

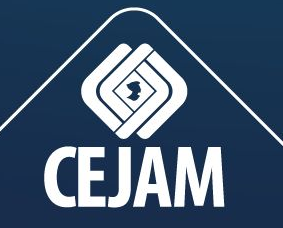

## ACESSO

### Acesse a página especial do CEJAM na CATHO https://www.catho.com.br/empregos/cejam

### Ela está disponível no Portal CEJAM.

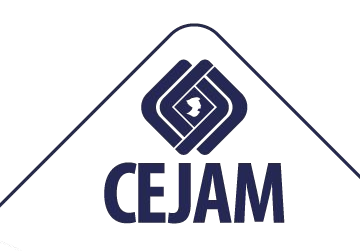

### **1. CONHEÇA NOSSAS OPORTUNIDADES**

| menu superior,                          | Pagina inicial Vagas disponíveis Cadastrar cu                                                                                                 | rrículo Alterar currículo Powered by Catho |                                   |  |  |
|-----------------------------------------|----------------------------------------------------------------------------------------------------|--------------------------------------------|-----------------------------------|--|--|
| ie na opção<br>gas disponíveis"         | Vagas disponíveis<br>Atualmente há no total 32 anúncios de vagas abertos na CEJAM, caso queira buscar nesta listagem, utilize a busca abaixo. |                                            |                                   |  |  |
| onheça todas as<br>ssas<br>ortunidades. | BUSCA DE VAGAS<br>Palavra-chave                                                                                                    | Outros Parâmetros                          |                                   |  |  |
|                                         | Perfil<br>Todos Profissional Estagiário Opera                                                                                                 | Todas as cidades                           | BUSCAR                            |  |  |
|                                         | Quantidade de anúncios por página 20 🔻 O                                                                                                    | rdenar por Mais recentes                   | 1 2 Próxima »                     |  |  |
|                                         | Exibindo do 1º ao 20º anúncio na visualização compac                                                                                          | ta 🗐 (total: 32) Alter                     | rar para visualização expandida 🗐 |  |  |

### 2. ESCOLHA UMA VAGA E CADASTRE SEU CURRÍCULO

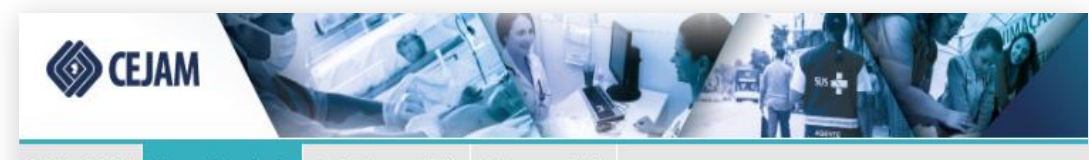

Página inicial Vagas disponíveis

Cadastrar currículo Alterar currículo

Powered by Catho

#### Vagas disponíveis

Técnico em Segurança do Trabalho

Salário: RS 3.300,00

1 vaga: Cajamar - SP (1 vaga)

#### Dados da vaga:

Apoiar o engenheiro de segurança do trabalho na supervisão das áreas da empresa e nas atividades ligadas á segurança do trabalho, garantindo o menor risco de ocorrência de acidentes de trabalho e observando o cumprimento de toda legislação pertinente. Das características da função e competências pessoais: Pesquisar e analisar as causas de doenças ocupacionais e as condições ambientais em que ocorreram, tomando as providências exigidas em lei, visando evitar sua reincidência, bem como corrigir as condições insalubres causadoras dessas doenças. Colaborar com a CIPA em seus programas, estudando suas observações e proposições, visando a adotar soluções corretivas e preventivas de acidentes do trabalho. Promover campanhas, palestras e outras formas de treinamento o cobjetivo de divulgar as normas de segurança e higiene do trabalho, bem como para informar e conscientizar o colaborador sobre atividades insalubres, perigosas e penosas, fazendo o acompanhamento e avaliação das atividades de treinamento e divulgação. Prestar apoio à SIPAT, organizando as atividades e recursos necessários. Realizar inspecíes, nos locais de trabalho, identificando condições perionass, tomando todas as normidências

Ao identificar uma vaga de seu interesse, clique em "Enviar Currículo".

17/08/19

**ENVIAR CURRÍCULO** 

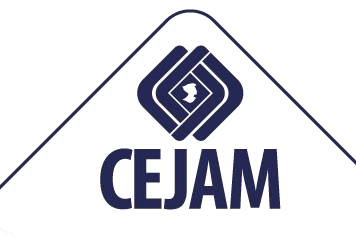

### **3. INICIE O CADASTRO**

#### Dados da vaga:

 Apoiar o engenheiro de segurança do trabalho na supervisão das áreas da empresa e nas atividades ligadas à segurança do trabalho, garantindo o menor risco de ocorrência de acidentes de trabalho e observando o cumprimento de toda legislação pertinente. Das características da função e competências pessoais: Pesquisar e analisar as causas de doenças ocupacionais e as condições ambientais em que ocorreram, tomando as providências exigidas em lei, visando evitar sua reincidência, bem como corrigir as condições insalubres causadoras dessas doenças. Colaborar

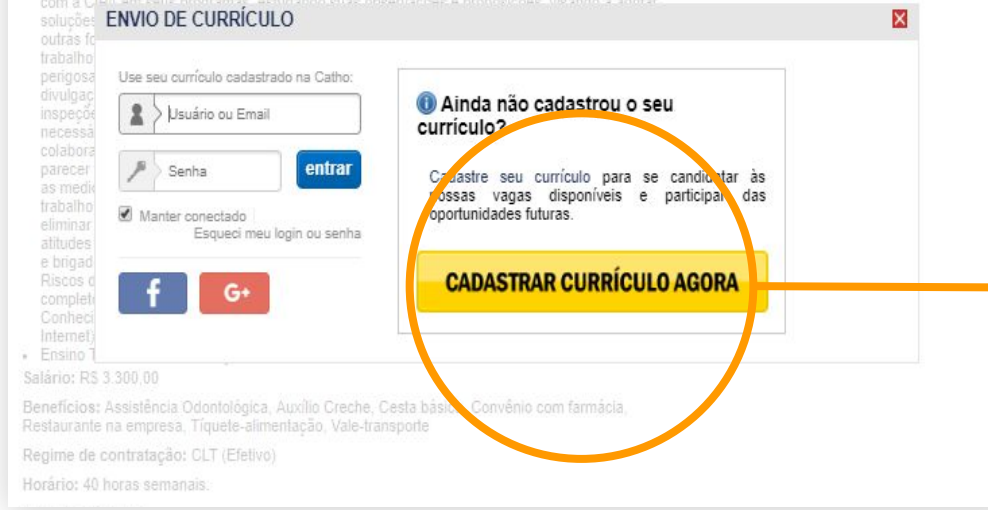

Em seguida, clique em "Cadastrar Currículo Agora"

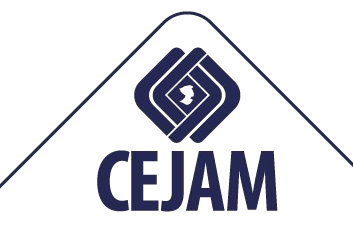

### **4. PREENCHA SUAS INFORMAÇÕES**

| * Nome completo:                                          |                                                     | Digite o seu nome completo sem         |
|-----------------------------------------------------------|-----------------------------------------------------|----------------------------------------|
| renie completo.                                           |                                                     | abreviações. Exemplo: Antônio da Silva |
| * E-mail:                                                 |                                                     |                                        |
| * CPF:                                                    | Essa informação não será exibida em seu currículo.  |                                        |
| * Data de nascimento:                                     | Não exibir idade ao enviar o currículo às empresas. |                                        |
| * Sexo:                                                   | Masculino Feminino                                  |                                        |
| *Estado civil:                                            | Selecione V                                         |                                        |
| * País:                                                   | Brasil                                              |                                        |
| * CEP:                                                    | Esqueci meu CEP                                     |                                        |
| * Endereço:                                               |                                                     | ]                                      |
| * Número:                                                 |                                                     |                                        |
| Complemento:                                              |                                                     | ]                                      |
| Bairro:                                                   |                                                     | ]                                      |
| * Estado:                                                 | <b></b>                                             |                                        |
| * Cidade:                                                 | <b></b>                                             |                                        |
| * Telefone para contato:<br>(Informe ao menos 1 telefone) | Celular.                                            |                                        |
| Homepage pessoal:                                         | http://                                             | ]                                      |
|                                                           |                                                     |                                        |

Você será direcionado para essa página.

Preencha todos os dados solicitados.

Atenção: campos com asterisco vermelho são obrigatórios.

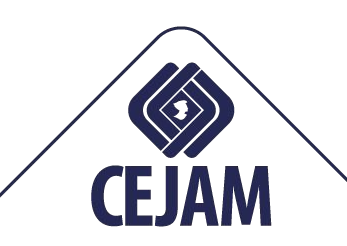

### **5. CONTINUAR INCLUSÃO**

#### Configuração do login e senha

Para sua maior segurança, não utilize login e senha iguais, números ou letras sequenciais (ex.: 1234 ou abcd) ou login e senha com menos de 5 caracteres.

#### Receba vagas de emprego por e-mail

Não deixe sua caixa de entrada lotada para que possa receber todos os Avisos de Vagas.

Garanta que nossos e-mails não serão enviados para a sua pasta de SPAM, nem para o lixo eletrônico. Marque todas as mensagens da Catho Online como "NÃO É SPAM".

| * Confirmação da senha: | os dados solicitados,<br>clique no botão |
|-------------------------|------------------------------------------|
| continuar inclusão      | Continuar Inclusão                       |
|                         |                                          |

### **6. CONFIRA SEU E-MAIL**

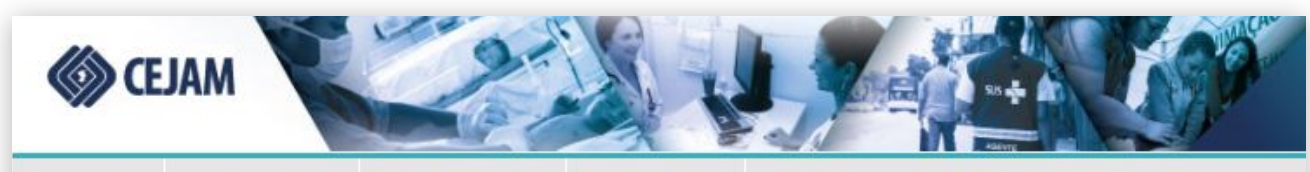

Página inicial

Vagas disponíveis Cadastrar currículo Alterar currículo

Powered by Catho

#### Confirme o cadastro do seu currículo.

Enviamos uma mensagem para persidaalmeida@gmail.com. Acesse o seu e-mail e siga as instruções para confirmar o seu cadastro e enviar o seu currículo para as nossas vagas.

Após essa confirmação, o seu currículo fará parte do banco da empresa CEJAM e você poderá se candidatar às nossas vagas de emprego.

Página inicial | Vagas disponíveis | Cadastrar currículo | Alterar currículo

Copyright© 1996-2019 Ferramenta Trabalhe Conosco - Catho. Todos os direitos reservados.

Uma mensagem de confirmação será enviado para o e-mail cadastrado. Acesse-o para finalizar o processo.

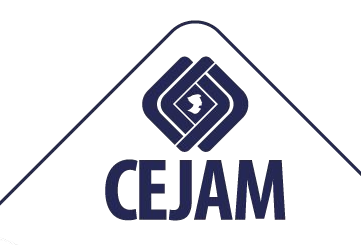

### **7. CONFIRME SEU CADASTRO**

| Confirme seu cadastro 🄉                                                       |                                                                        |                                                                                                    |                    | • 2                              |             |  |
|-------------------------------------------------------------------------------|------------------------------------------------------------------------|----------------------------------------------------------------------------------------------------|--------------------|----------------------------------|-------------|--|
| Trabalhe Conosco - CEJAM <catho@catho.com<br>≩ para eu ◄</catho@catho.com<br> | n.br>                                                                  |                                                                                                    | 09:44 (há 2 minuto | s) 🟠 🖌 :                         |             |  |
|                                                                               | 🏈 CEJAM                                                                | CONFIRMAÇÃO DE<br>CADASTRO DE<br>CURRÍCULO<br>para a empresa CEJAM                                             |                    | Acesse o e-ma<br>cadastro e cliq | il de<br>ue |  |
|                                                                               | Olá, Persida Almeida<br>Você se cadastrou no<br>Por favor confirme o s | ( Teste).<br>Trabalhe Conosco da empresa CEJAM.<br>eu cadastro clicando neste link para ativar o seu currículo |                    | no link inseride<br>mensagem.    | o na        |  |
|                                                                               | Caso você não tenha r<br>Atenciosamente,<br>CEJAM                      | ealizado esse cadastro, desconsidere este e-mail.<br>Desenvolvido pela Catho.                                  |                    |                                  |             |  |
| <br>[Mensagem cortada] <u>Exibir toda a mensagem</u>                          |                                                                        |                                                                                                    |                    |                                  |             |  |

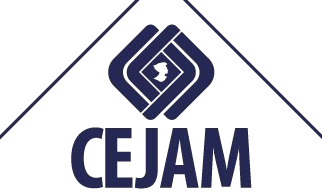

### 8. DE VOLTA À PÁGINA DE VAGAS

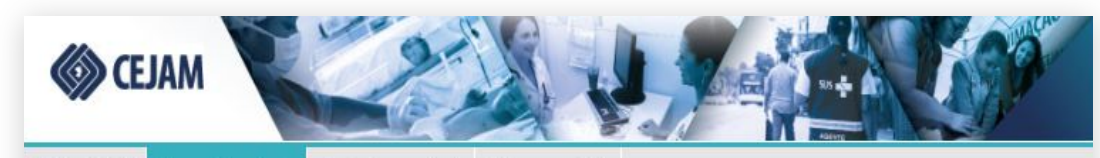

Página inicial V

Vagas disponíveis Cadastrar currículo Alterar currículo

Powered by Catho

Vagas disponíveis

#### Técnico em Segurança do Trabalho

Salário: RS 3.300,00

1 vaga: Cajamar - SP (1 vaga)

#### Dados da vaga:

Apoiar o engenheiro de segurança do trabalho na supervisão das áreas da empresa e nas atividades ligadas á segurança do trabalho, garantindo o menor risco de ocorrência de acidentes de trabalho e observando o cumpinnento de toda legislação pertinente. Das características da função e competências pessoais: Pesquisar e analisar as causas de doenças ocupacionais e as condições ambientais em que ocorreram, tomando as providências exigidas em lei, visando evitar sua reincidência, bem como corrigir as condições insalubres causadoras dessas doenças. Colaborar com a CIPA em seus programas, estudando suas observações e proposições, visando a adotar soluções corretivas e preventivas de acidentes do trabalho. Promover campanhas, palestras e outras formas de treinamento com o objetivo de divulgar as normas de segurança e higiene do trabalho, bem como para informar e conscientizar o colaborador sobre atividades insulbres, perigosas e penosas, fazendo o acompanhamento e avaliação das atividades de treinamento e divulgação. Prestar apoio à SIPAT, organizando as atividades enercurso necessários. Realizar inspecíes nos locais de tarbalho, identificando condições perigosas tomando todas as providências

De volta à página de vagas, clique no botão "Enviar Currículo".

17/08/19

**ENVIAR CURRÍCULO** 

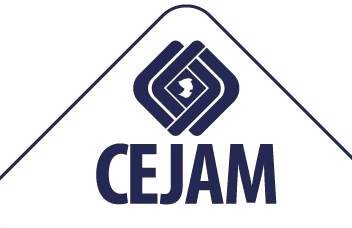

### 9. LOGIN

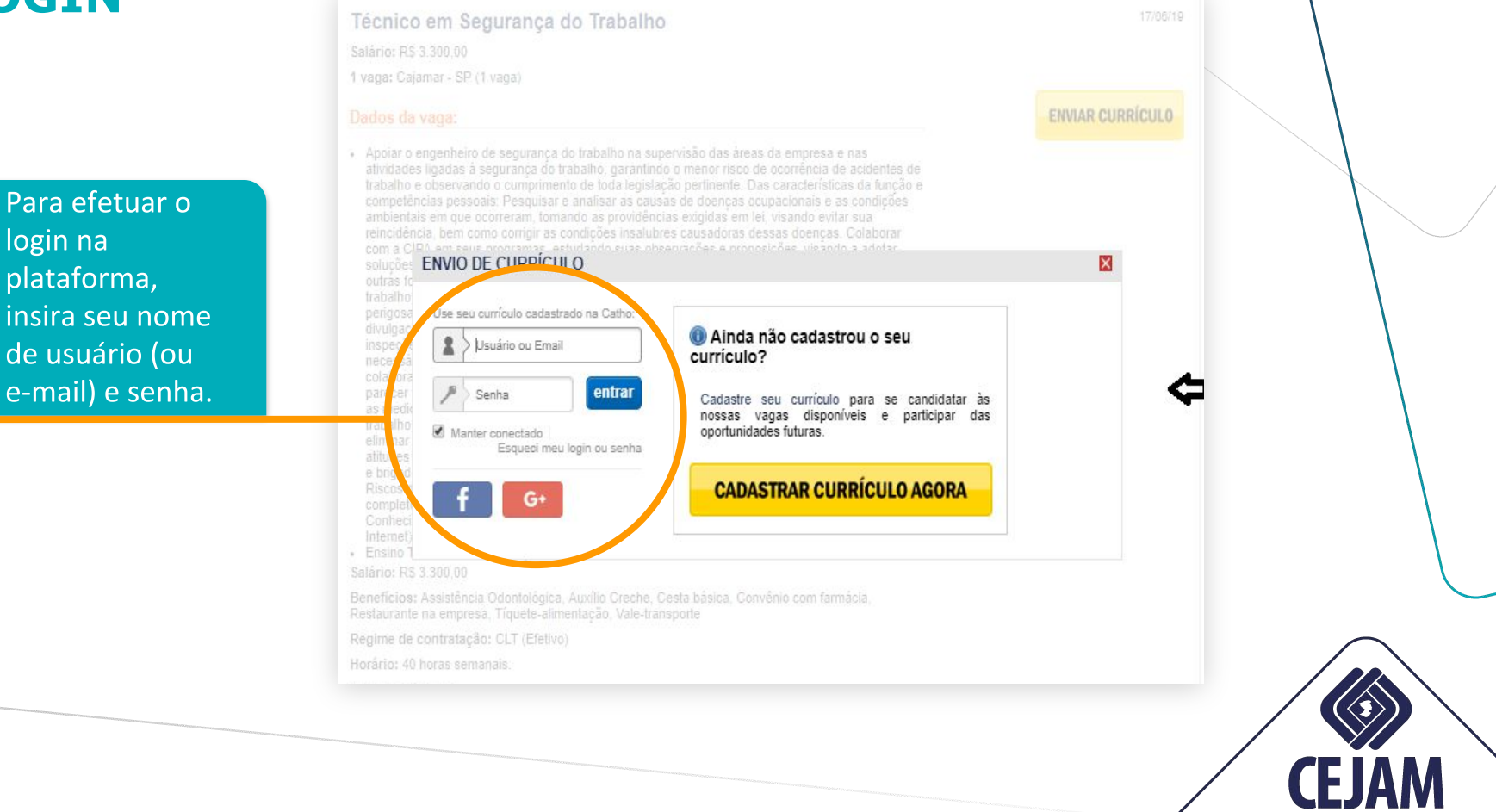

### **10. ENVIE**

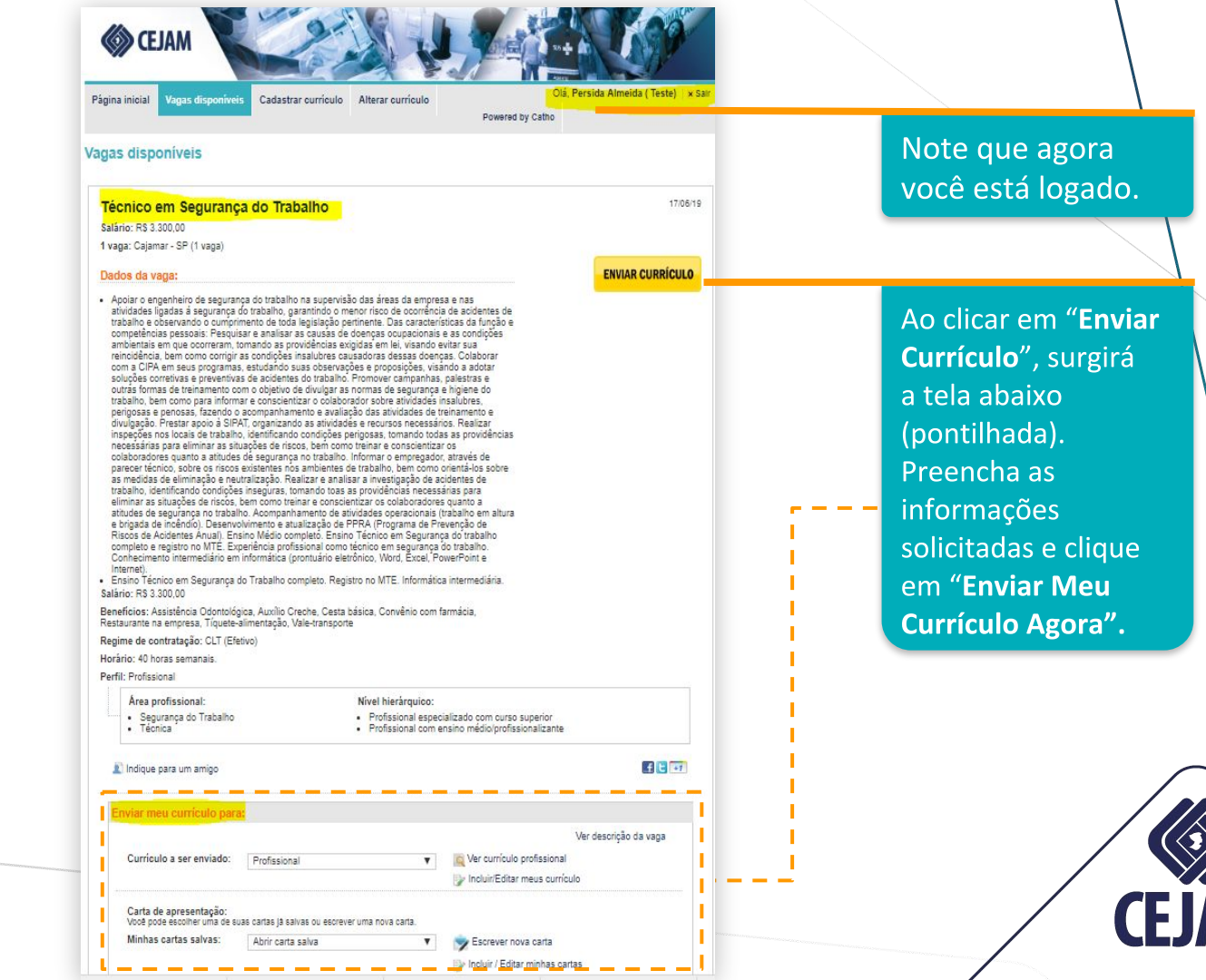

### **11. PRONTO!**

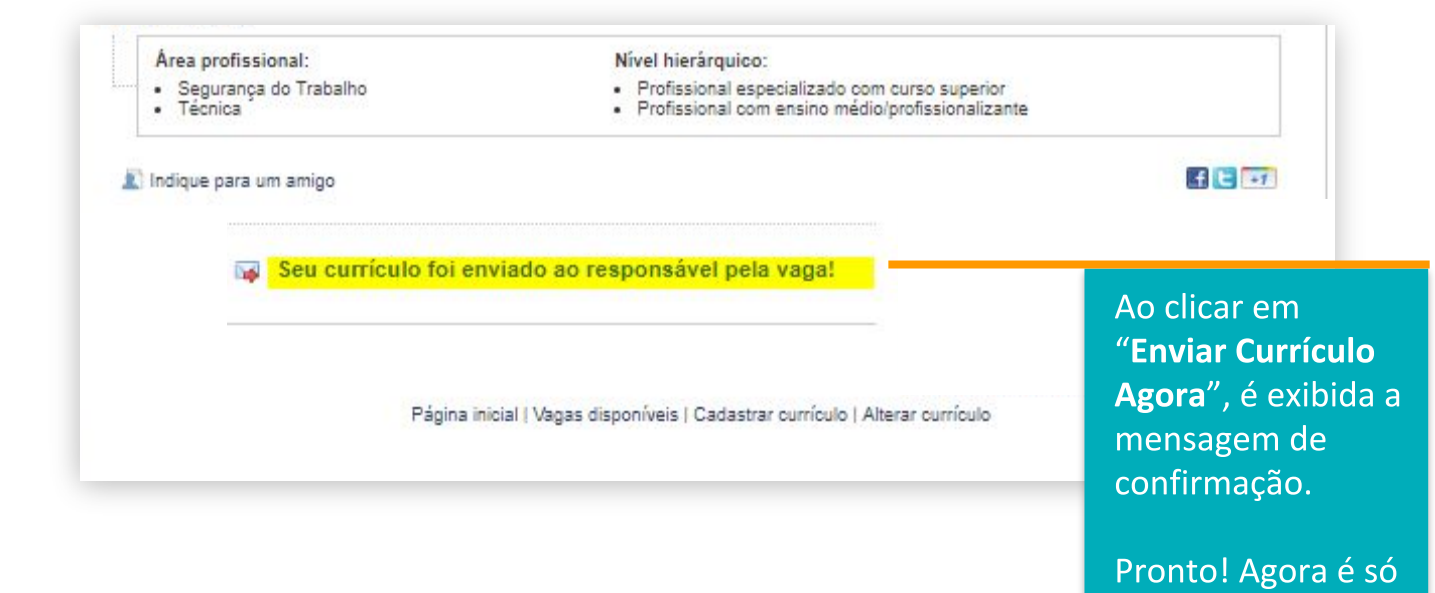

**CEJAM** 

aguardar.

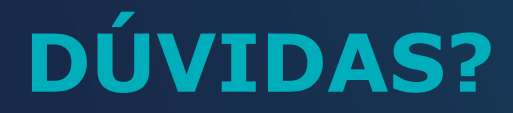

### Entre em contato com o SAC da Catho:

# (11) 4134-3535

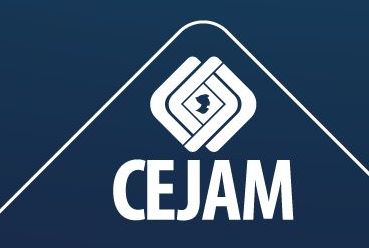

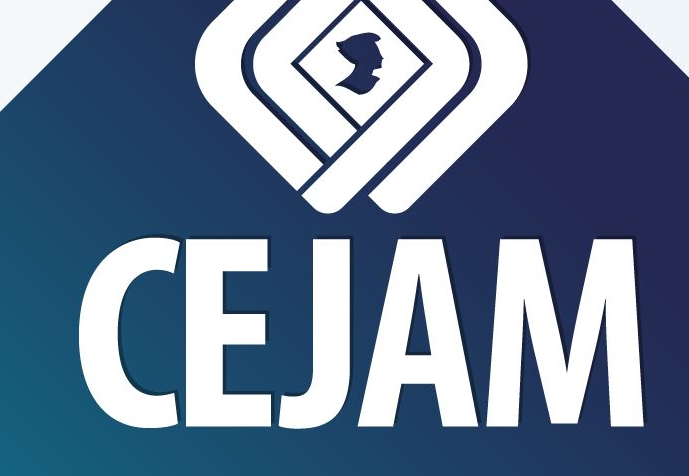

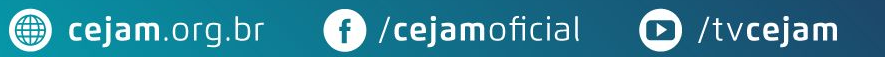

O/cejam\_oficial

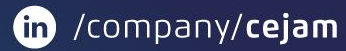